# How to Troubleshoot and Fix QuickBooks Error 15214

**QuickBooks Error 15214** is a common issue that users encounter when trying to download payroll updates or perform software upgrades. This error often appears as part of the 15xxx series of update errors and is typically related to improper configuration settings or conflicts with digital signature certificates. While QuickBooks provides powerful tools for managing finances, errors like this can disrupt your workflow. In this blog, we will dive into the causes of <u>QuickBooks Error 15214</u> and outline step-by-step solutions to fix it.

What is QuickBooks Error 15214?

**QuickBooks Error 15214** usually occurs when you are trying to update QuickBooks Desktop or download the latest payroll updates. The error is related to security settings that restrict QuickBooks from verifying the digital signature of the downloaded files. Without this verification, QuickBooks cannot complete the update process, resulting in the error message.

# Causes of QuickBooks Error 15214

Several factors can lead to the appearance of **Error 15214** in QuickBooks. These include:

- 1. **Improper Internet Explorer Settings**: QuickBooks relies on Internet Explorer for many of its online functions. Incorrect or outdated settings in the browser can block QuickBooks from connecting to the necessary servers.
- 2. **Invalid Digital Signature Certificate**: If the digital signature certificate of QuickBooks cannot be verified, updates will be blocked, triggering Error 15214.
- 3. **Firewall or Antivirus Blocking QuickBooks**: Sometimes, security software like firewalls or antivirus programs can prevent QuickBooks from accessing the internet or downloading updates, leading to this error.
- 4. **Outdated QuickBooks Version**: Running an outdated version of QuickBooks can cause compatibility issues, preventing the software from applying necessary updates.

## Steps to Fix QuickBooks Error 15214

Now that we understand the possible causes, let's look at some solutions to resolve the **QuickBooks Error 15214**.

#### 1. Verify Internet Explorer Settings

Since QuickBooks uses Internet Explorer for online services, it's essential to ensure that the browser is properly configured.

• **Step 1**: Open Internet Explorer and click on the gear icon in the upper-right corner, then choose **Internet Options**.

- **Step 2**: Go to the **Advanced** tab and scroll down to ensure the **SSL 2.0** and **SSL 3.0** options are unchecked, and **TLS 1.0, 1.1, and 1.2** are checked.
- **Step 3**: Click **Apply** and restart your computer. Once restarted, open QuickBooks and try downloading the update again.

#### 2. Verify Digital Signature Certificate

- **Step 1**: Navigate to the QuickBooks installation folder. The default path is typically C:\Program Files\Intuit\QuickBooks.
- **Step 2**: Find the QBW32.exe file, right-click on it, and select **Properties**.
- **Step 3**: In the **Digital Signatures** tab, ensure that **Intuit Inc.** is listed as a valid signature. If it's missing or invalid, you may need to reinstall QuickBooks to ensure the signature is updated.

## 3. Configure Firewall and Antivirus

Firewall and antivirus programs often block QuickBooks' access to the internet, which can cause **Error 15214**. To fix this:

- **Step 1**: Open your firewall or antivirus software.
- **Step 2**: Add QuickBooks and its associated files (such as QuickBooks Database Manager and Payroll Updater) to the list of allowed programs.
- **Step 3**: Ensure ports used by QuickBooks (such as 443 and 80) are open.

After adjusting these settings, try running the payroll update again.

#### 4. Update QuickBooks to the Latest Version

Outdated versions of QuickBooks can lead to update issues, including Error 15214.

- **Step 1**: Open QuickBooks and go to the **Help** menu.
- Step 2: Select Update QuickBooks Desktop, then click on the Update Now tab.
- **Step 3**: Click **Get Updates** to download and install the latest version. Restart QuickBooks and check if the error persists.

## 5. Manually Download Payroll Updates

If you're still encountering Error 15214, manually downloading payroll updates may bypass the error.

- **Step 1**: Visit the official QuickBooks payroll update webpage.
- **Step 2**: Download the latest payroll update file.
- **Step 3**: Open QuickBooks, go to the **Employees** menu, select **Get Payroll Updates**, and install the downloaded file.

# Conclusion

**QuickBooks Error 15214** can disrupt your payroll updates and delay your business operations. However, with the solutions provided above—verifying Internet Explorer settings,

checking the digital signature, configuring firewall settings, updating QuickBooks, and manually downloading payroll updates—you can quickly resolve the error and get back to managing your finances. Regular software updates and proper configuration settings will help minimize the chances of encountering similar issues in the future.